# AVENT

# **Bravo 600**

# Thank you

for choosing the Bravo 600 the synthesized 2-Line alphanumeric FLEX ™ pager is a technologically advanced yet user-friendly pager that will give you years of reliable service.

The Pager is a dynamic communication tool used by over 150 million people around the world. It is the smallest, lightest communication tool available.

With its fixed monthly subscription and low battery usage, the pager is the most economical communication tool available. Over the years, paging utility has increased from receiving numbers to text messages & more.

To ensure a full understanding of how the Bravo 600 works, please read this User's Guide carefully.

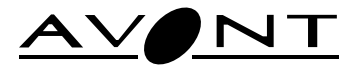

## **Function Details**

#### Pager ON

• Press and hold for 2 second to turn on your pager. The status screen is displayed.

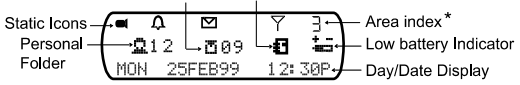

127 \* indicates 'Area Index' (1 to 10) applicable when more than one areas are programmed.

The pager returns to the standby screen after the time out period. the top left hand corner.

Pager OFF

2

6

- Press 

   to go to Function Menu screen.
- Press to select TURN OFF function.
- The "TURN OFF ?" is displayed in the function screen.
- Press again to confirm turning your pager off.

**Time and Date** 

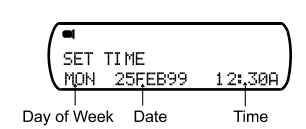

- Press 
   to choose the day of month.
- Press by to highlight the month field then press to choose the value.
- Repeat the steps to choose the value of year, hour, minute and AM/PM fields.

IF Time-date setting is disabled if "GPS" time update" is turned on. Alarm

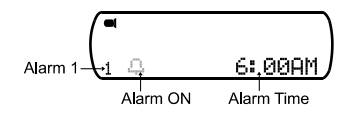

- Press 

   to select Alarm "1" OR "2".
- Press to move to the alarm icon field.

## **Getting Started**

#### Pager Features

- The Bravo 600 offers a wide range of useful features.
- 2-Line, 18 English character screen or 1-Line, 14 English character screen, depending on paging operators
- up to 30 personal messages
- up to 15 mail messages (5 history/slot)
- 2 alarms
- 5 user selectable pleasing alerts, 2 user programmable advanced melodies
- Vibrator alert and vibracall
- 3 speed scrolling of message
- Message security by storing in Notebook
- GPS Flex time, if applicable
- Real time clock
- · Backlight display for ease of reading in dark.

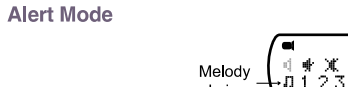

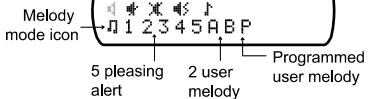

Sleep :

- Press by to advance the different alert modes; from silent to sleep, vibra-call, chirp, and pleasing alert 1 to 5, A, B.
- Press
   to confirm your selection.

The alert status is updated in the status screen as below.

- Audio :
- pleasing alert and chirp.
- Silent : vibration.
- pager receives message but no alert. Vibra-call :
- vibration follows by audio alert.

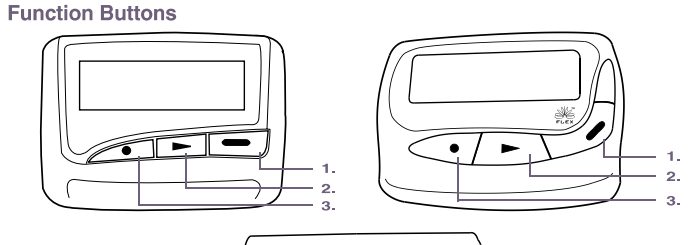

Alphanumeric FLEX<sup>™</sup> Pager User's Guide

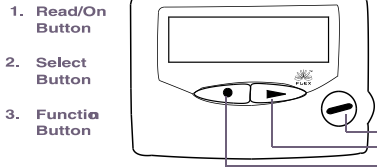

Backlight

Press and hold • for 2 seconds to turn on your pager's backlight. Press for 2 seconds to turn off the backlight manually.

#### Compose Melody Alert

You can program 2 melody ("A","B") of your own as one of the alert tone.

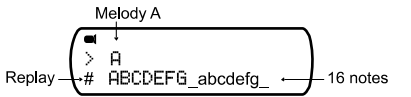

- :to advance melody "A" to "B"; melody note (ABCDEFG, abcdefg,'\_').
- to advance cursor position.
- ito return to Alert Function screen.
- Press 
   to enter the user-compose screen when the cursor is on "P" in Alert Function screen.
- Function screen, confirm the melody for "A" or for "B". Press • to confirm the settina.

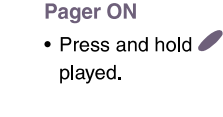

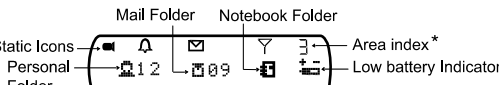

|           |               |                      | You are here   |
|-----------|---------------|----------------------|----------------|
| Get Start |               | Functions            | Function Menu  |
| Features. | Buttons,      | Turn ON,             |                |
|           | Backlight.    | Turn OFF.            |                |
| 1         | 2             | 3                    | 4              |
| Alerts.   | Melody alert. | Time/Date,<br>Alarm. | Msg read mode. |
| 5         | 6             | 7                    | 8              |

| Manual area,    | Screen contrast,                                                    | Messages                                     | Receiving                      |
|-----------------|---------------------------------------------------------------------|----------------------------------------------|--------------------------------|
| Battery level.  | Pager control.                                                      | Personal folder.                             | messages.                      |
| 9               | 10                                                                  | 11                                           | 12                             |
| Personal folder | Missed                                                              | Mail (contd.)                                | Mail folder                    |
| function menu.  | message*,                                                           |                                              | function menu.                 |
| 13              | Mail 14                                                             |                                              | 16                             |
| Notebook.<br>17 | Notebook folder<br>function menu.<br>Maintenance<br>Battery info 18 | Install/replace<br>battery,<br>Pager care 19 | Repair/Maint,<br>Symbols<br>20 |

\* : Pager Model Dependent

#### **Function Menu**

- Press to enter the Function Menu screen from the status screen.
- Press ▶ to move to the next Function Menu icon.
- Press to enter the current selected function sub-menu (function-setting mode).

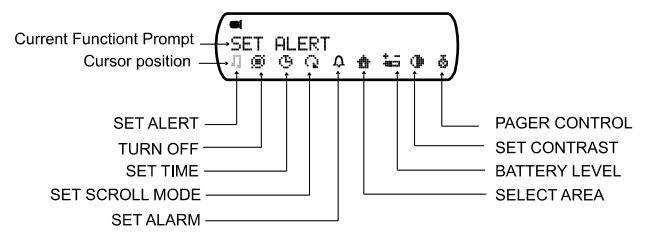

3

7

- Press to switch from # (Alarm OFF) to 4 (Alarm ON).
- Press b to move to the time field.
- When alarm is turned ON, press to change the fields (hour, minute) so that vour pager alerts.
- Press 
   to update your setting.

Message Read Mode

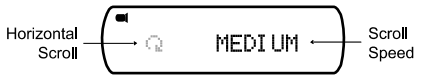

- 🖗 "Page by page read mode" appears in the screen, press 🛡 to select 🔍 "Horizontal text scrolling".
- Press b to highlight the speed field.
- Press to change the scroll speed, "MEDIUM", "SLOW" OR "FAST".
- Press 🖉 to confirm your setting.

Δ

#### Manual Area Selection (provided more than one areas are programmed)

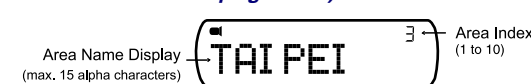

- When you enter this mode, "Area 1" (an area name, if programmed) is displayed.
- Press b to move to the next area.

#### Battery Level

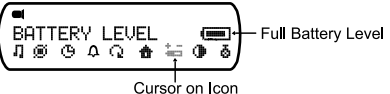

- When the cursor is on the Battery icon in the Function menu screen, the battery level indicator is displayed.
- If a bar is left, this indicates a low battery condition.

# • A priority message comes with a unique alert. The message is displayed on the screen directly *(if programmed)*.

#### Personal Folder Function Menu

Press 

 to enter Personal Function screen from Personal Folder screen.
 Current Function prompt

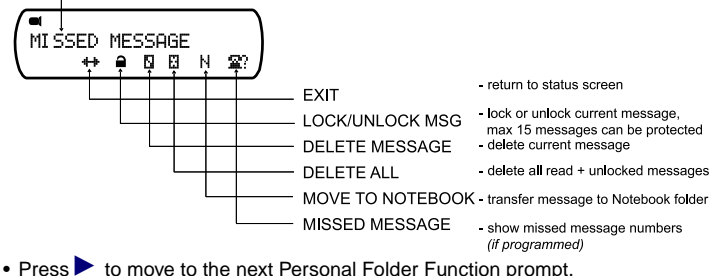

• Press • to enter the selected function and to activate it.

• A confirmation message "?" comes with "DELETE ALL", "DELETE MESSAGE".

#### Notebook

You can store important Personal or Information service message in your Notebook Folder. A maximum of 16 slots can be stored. When the Notebook is full, "NOTEBOOK FULL" appears, if you attempt to store Personal or Mail message to the Folder.

• Press 🖊 to enter Notebook Folder screen from the status screen when the cursor is on the folder.

Slot number

NØ3: SATELLITE IMAG ING NOW USED TP PR

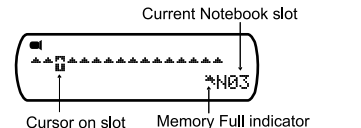

display content of current slot.

- move to the next icon slot.
- : enter Notebook function Folder screen

#### Screen Contrast

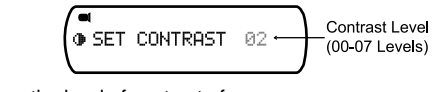

- Press b to change the level of contrast of your paper screen.
- Press to confirm and to return to status screen.

#### Pager Control

- "UNREAD REMINDER" appears, press to switch ON.
- Press > to more to the next control.
- Press to enter the selected control setting screen.

(i) "UNREAD REMINDER" - ON : unread message reminder, alerts at 2-minute interval.
(ii) "LOW CELL REMINDER" - ON : low battery condition, hourly alerts (8am to 8pm).
(iii) \*"MISS PAGE REMINDER" - ON : missed pages, alerts at 5-minute interval.
(iv) \*"GPS TIME UPDATE"-ON : paper time display follows GPS time.
\* Indicates - if programmed.

Press 

 again to confirm.

a

You can enter Personal Message Function menu by pressing
 when you are reading the message. The operation is the same as Personal Folder Function Menu except there are no "DELETE ALL" and "MISSED MES-SAGE" functions.

#### Missed Message Feature (Operator Dependent)

If there are any missed messages, the total number is first displayed.

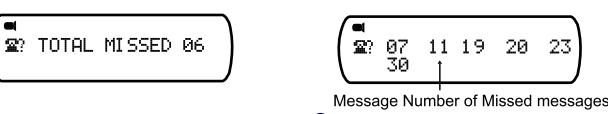

Press 🔍

#### Mail (Information Service)

Notebook Folder Function Menu

**Battery Information** 

the battery is removed.

Your pager can receive information such as world news or financial report (the extent of information received depends on your service provider).

↔ 8

Maintenance

This pager is designed to operate on one 'AAA'-size alkaline battery. The cor-

rect time and any stored message will remain intact for up to one minute after

EXIT - return to status screen

DELETE MESSAGE - delete current message

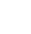

14

10

#### To install or replace a battery:

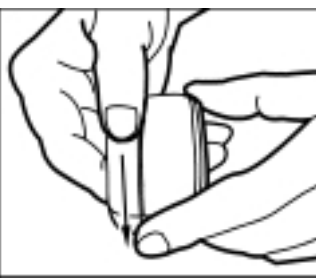

Cursor on \_\_\_\_

Space: address

source is not

for Mail Msg

APEC SUMMIT HELD I N KUALA LUMPUR, MA

Mail with History mode OFF

mail slot

Place the pager face down in the palm of your hand.
Push with a click to unlock the battery door and slide it out as shown.
Slide a new battery into the battery compartment. Ensure that pager is OFF and the battery polarity is correct.
To close battery cover, the dot on the cover must be aligned to the dot on the battery casing.

Read mail slot with alert Unread mail slot with alert

Read mail slot

Unread mail slot

Empty mail slot

Current mail slot number

M03

History

Index

Empty mailslot with alert

1: current message

(1/5)APEC SUMMIT H

ELD IN KUALA LUMPU

Mail with History mode ON

- 5: total history message in slot

Do not press any button while replacing the battery.

#### Care of your Pager

To maintain the fine optical quality of your pager's display screen, please do not subject the pager to extreme temperatures or moisture. To clean the pager housing, use a soft, non-adhesive cloth moistened with a mild soap and water solution. Wipe the surface with a second cloth moistened with clean water. Do not immerse the pager in water. Do not use any other cleaning solutions.

# Message Features

Personal Folder

on the folder.

• Press / to enter Personal Folder screen from the status screen when the cursor is on the folder.

• Press / to enter Mail Folder Screen from the status screen when the cursor in

max = 14 alpha characters

(sent by service provider)

WEATHER NEWS

Source prompt

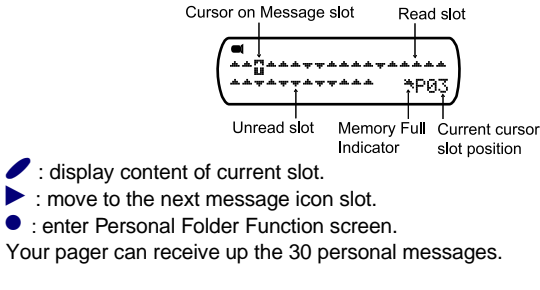

13

11

15

#### **Receiving Message**

When a message is received, your pager alerts according to your set alert mode.

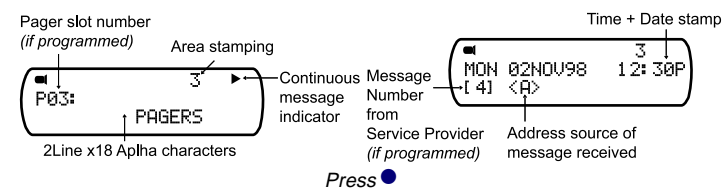

- When an error message is received and read, an "E" is appended in front of the pager slot number (*if programmed*) OR the message (*if slot numbering is not* programmed).
- When a group message is received, "G>" is appended in front of the slot number (*if programmed*) OR the message (if slot numbering is not programmed). Your pager alerts (*if programmed*) with a unique alert or follows pager alert of sleep, silent mode when a group message is received.

12

 Your pager can receive up to 15 mail messages. You can store a maximum of 5 mail message from the same source in one slot when History mode is turned on.

#### Mail Folder Function Menu

Press • to enter Mail Folder Function Screen from Mail Folder Screen.

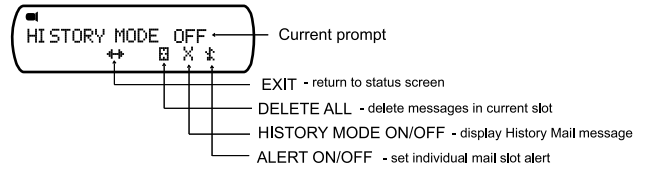

- Press to move to the next Mail Folder Function prompt.
- Press to enter the selected function and to activate it.
- A confirmation message "?" comes with "DELETE ALL" and "HISTORY MODE ON". Press ● again to confirm.
- You can enter Mail Message Function menu by pressing when you are reading the mail. The operation is the same as Mail Folder Function message expect the additional function "MOVE TO NOTEBOOK", i.e. you can move individual Mail message to Notebook Folder.

16

#### **Repair and Maintenance**

Your pager, if properly handled, will give you many years of trouble-free service. Please contact your paging service provider for more information.

### Audio Alert

- Silent Alert
- Vibra-call Alert
- Sleep Mode/standby Mode
- Alarm Enabled
- Missed Page Indicator

#### **Status Static Icon**

Y

- New Message Indicator
- Duplicate Message (if programmed)
- Locked Message
  - Out-Of-Range indicator (if programmed)
  - Continuous Message Indicator (press / to read the next screen)